# Accounts Payable Training Manual 9.2

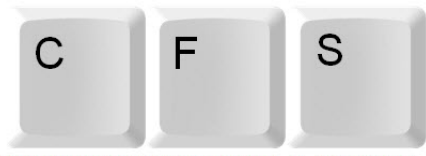

COMMON FINANCIAL SYSTEM

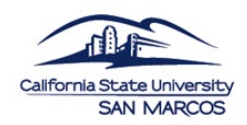

UNIVERSITY AUXILIARY AND RESEARCH SERVICES CORPORATION

THE FOUNDATION

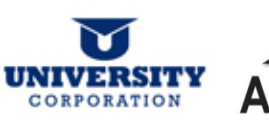

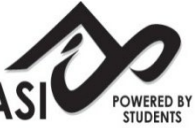

# **TABLE OF CONTENTS**

| Review Suppliers                                      | 4      |
|-------------------------------------------------------|--------|
| Inquiring and Reporting through Accounts Payable      | 5      |
| Accounts Payable Business Process: Invoice to Voucher | 6      |
| Accounts Payable Inquiries                            | 6      |
| Voucher Accouting Entries Inquiry                     | 7      |
| Voucher Inquiry/Invoice Status                        | 8 & 11 |
| Voucher Document Status Inquiry                       | 8 & 20 |
| Payment Document Status Inquiry                       | 8      |
| Payment Details Inquiry                               | 9 & 22 |
| Accounts Payable Reports                              | 9      |
| Payment History by Supplier                           | 9 & 28 |
| Appendix A General CFS/PeopleSoft Tips                | 10     |
| Appendix B Voucher Inquiry/Invoice Status             | 11     |
| Fastest Way to See What Has Paid and What Has Not     | 15     |
| Appendix C Voucher Document Status Inquiry            |        |
| Appendix D Payment Details Inquiry                    | 22     |
| Appendix E Payment History by Supplier                |        |
| Appendix F Inquiries Matrix                           | 31     |
| Appendix G Report Matrix                              |        |
|                                                       |        |

### Review Suppliers

The Review Supplier page allows the user a comprehensive search for a Supplier ID that matches specific search criteria. The more criteria entered, the more limited the search results.

The following navigation is used to get to the Review Suppliers page:

```
Main Menu -> Suppliers -> Supplier Information -> Add/Update -> Review Suppliers
```

Fill in the first few letters (3-5) of the supplier name you are searching for. Or you can fill in any of the other fields if you know the information.

**Note:** Make sure to select Contains in the Name field.

Click Search

to get all suppliers meeting your criteria.

Make note of the Supplier ID.

| Review S<br>Search Criteria | Suppliers    |                     |                      |                |                          |                    |            |                | Trivew willdow Trielp Trie |
|-----------------------------|--------------|---------------------|----------------------|----------------|--------------------------|--------------------|------------|----------------|----------------------------|
|                             |              | *SetID SMCMP        | Q                    |                |                          | Supp               | lier ID    | Q              | Short Name-                |
|                             |              | Contains            | •                    | Na             | ame dell                 |                    |            |                | - Q                        |
|                             |              | Contains            | •                    | Withholding Na | ime -                    | Classifi           | ation      |                | •                          |
|                             | Supplier     | Status              | •                    |                |                          |                    | Туре       |                |                            |
|                             |              |                     |                      |                |                          | Persis             | tence      |                | •                          |
|                             |              | Contains            | •                    | Addr           | ess                      |                    | City       |                |                            |
|                             | Customer N   | umber               |                      | 9              |                          | Co                 | ountry     | Q              |                            |
|                             |              | D Type Tax Identi   | fication Number 🗸    |                |                          |                    | State      | Q              |                            |
|                             | VAT Registra | ition ID            |                      |                |                          |                    | Postal     |                |                            |
|                             | Withholding  | Tax ID              |                      |                |                          | Bank Acc           | ount #     |                |                            |
|                             |              |                     |                      |                |                          | Search             |            | Clear          | Add Supplier               |
| Search Res                  | ults         |                     |                      |                |                          | Personalize        | Find   Vie | ew All   🖾   🔠 | First 🔳 1-8 of 8 🖻 Last    |
| Main Inform                 | nation A     | itional Supplier In | fo Audit Information |                |                          |                    |            |                |                            |
| Actions                     | SetID        | Supplier ID         | Supplier Name        | Short Name     | Address                  | City               | State      | Country        | Effective Status           |
| ✓ Actions                   | SMCMP        | 000000094           | DELL MARKETING LP    | DELLMARKET-0   | 01 ONE DELL WAY          | ROUND ROCK         | ТΧ         | USA            | Active                     |
| - Actions                   | SMCMP        | 000000094           | DELL MARKETING LP    | DELLMARKET-00  | 01 DEPT LA21205          | PASADENA           | CA         | USA            | Active                     |
| - Actions                   | SMCMP        | 000000094           | DELL MARKETING LP    | DELLMARKET-00  | 01 P.O. BOX 910916       | PASADENA           | CA         | USA            | Active                     |
| - Actions                   | SMCMP        | 000000094           | DELL MARKETING LP    | DELLMARKET-0   | 01 1200 EAST CAMPBELL RD | STE 108 RICHARDSON | тх         | USA            | Active                     |
|                             | SMCMP        | 0000009746          | WENDELL              |                |                          |                    | CA         | USA            | Active                     |
| - Actions                   | SMCMP        | 0000010133          | LYNDELL              |                |                          |                    | CA         | USA            | Active                     |
| <ul> <li>Actions</li> </ul> | SMCMP        | 0000010389          | CAUDELL              |                |                          |                    | CA         | USA            | Active                     |
| - Actions                   | SMCMP        | 0000011079          | RUNDELL              |                |                          |                    | CA         | USA            | Active                     |

### Inquiring and Reporting through Accounts Payable

Vouchers (Supplier Invoices) contain a vast amount of information. For this reason, PeopleSoft inquiry pages can be used to display specific pieces of voucher information. For instance, you can view the status of vouchers, their accounting line information, and the payments associated with them. In addition, you can use the drill-down functionality in PeopleSoft to view General Ledger and Purchasing information that relates to the vouchers.

In PeopleSoft, Vouchers consist of three components: **Header, Invoice Lines, and Distribution Lines**.

Each component of a voucher has a one-to-many relationship, starting with the header information and ending with the distribution information. For example, every voucher has a header, but a header can have several invoice lines. Each invoice line can have several lines of distribution information.

Vouchers are *line* driven which means the charges and ChartField string (accounting information) are assigned at the line level of the voucher and not at the header level.

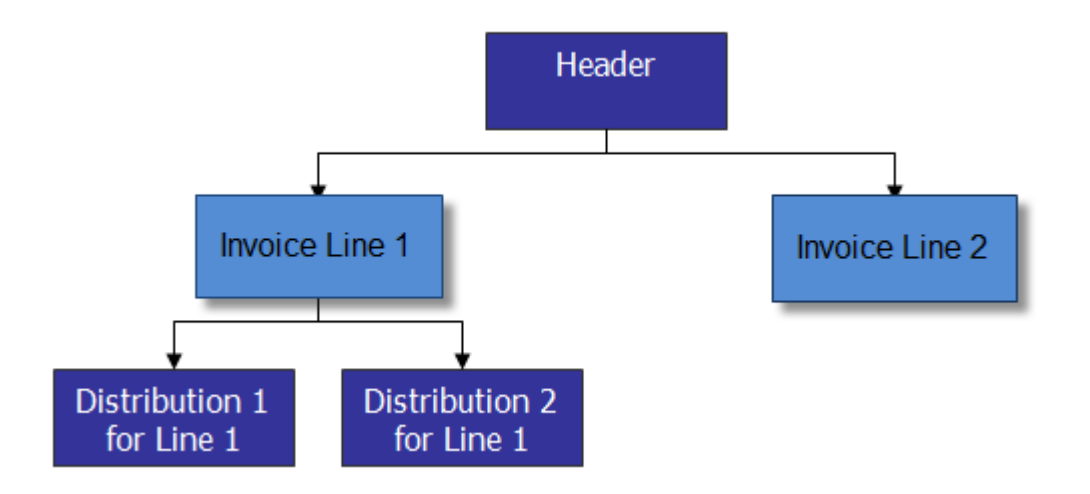

### Accounts Payable Business Process: Invoice to Voucher

Supplier invoices are received daily in Accounts Payable and processed into PeopleSoft.

When PeopleSoft saves the supplier invoice information it assigns a Voucher ID number which is a unique identifying number that is recognized by PeopleSoft.

The supplier invoice and the PeopleSoft voucher have the same information. The voucher number is assigned by PeopleSoft; the supplier invoice number is generated by the supplier.

### **Accounts Payable Inquiries**

The following are examples of inquiries that can be used to gather Voucher/Supplier Invoice and Payment information.

#### \* Voucher Accounting Entries Inquiry

Use this inquiry to review all accounting information (ChartFields) on a Voucher/Supplier Invoice.

#### The following navigation is used for this inquiry:

| ucher Accour                        | ntina Entries  | s                    |                     |              |           |            |                 |                |                     |               |               |             |         |      |
|-------------------------------------|----------------|----------------------|---------------------|--------------|-----------|------------|-----------------|----------------|---------------------|---------------|---------------|-------------|---------|------|
| tBue                                | iners Unit Oto |                      |                     |              | auchos ID | 00111000   |                 | Investo        | o Number 70         |               |               |             | 1       |      |
| ccounting Line Vi                   | ew Option Sta  | ndard                |                     | - Inv        | oice Date | 05/01/201/ |                 |                | e number 70         | or 5          |               | Q           | 1       |      |
|                                     | upplier ID 000 | 0000591              | Ψ.                  | inv          | oice Date | 05/01/2014 | •               |                |                     | Show Fore     | ign Currency  |             |         |      |
| Supp                                | lier Name      | 0000381              | CAT                 | ERING        |           |            |                 |                |                     | Search        | Reset         |             |         |      |
| counting Informat                   | ion            |                      |                     |              |           |            |                 |                |                     | Fi            | nd   View 1   | First 1     | -2 of 2 |      |
|                                     |                |                      |                     |              |           |            |                 |                |                     |               |               | 1 1121      | 2012 -  |      |
| Postin                              | g Process AP   | Accrual              |                     |              |           |            |                 | GL             | Dist Status D       | istributed    |               |             |         |      |
|                                     |                |                      |                     |              |           |            |                 | P              | ersonalize   Fi     | nd   View All | 1 🖉 📜 👘       | First 🔣 1-6 | of 6 🖹  | La   |
| Main Information                    | Chartfields    | Journal              | [TTT]               |              |           |            |                 |                |                     |               |               |             |         |      |
| x Authority                         | Account        | Alternate<br>Account | Operating<br>Unit   | Fund<br>Code | Departm   | nent       | Program<br>Code | Class<br>Field | Budget<br>Reference | Product       | PC Business   | s Unit P    | roject  |      |
|                                     | 201001         |                      |                     | 48500        |           |            |                 |                |                     |               |               |             |         |      |
|                                     | 660003         |                      |                     | 48500        | 1146      |            |                 |                |                     |               |               |             |         |      |
|                                     | 201001         |                      |                     | 48500        |           |            |                 |                |                     |               |               |             |         |      |
|                                     | 660003         |                      |                     | 48500        | 1146      |            |                 |                |                     |               |               |             |         |      |
|                                     | 201001         |                      |                     | 48500        |           |            |                 |                |                     |               |               |             |         |      |
|                                     | 660003         |                      |                     | 48500        | 1146      |            |                 |                |                     |               |               |             |         |      |
|                                     |                |                      | 111                 |              |           |            |                 |                |                     |               |               |             |         |      |
|                                     |                |                      |                     |              |           |            |                 |                |                     |               |               |             |         |      |
| Postin                              | g Process Pay  | /ments               |                     |              |           |            |                 | GL             | Dist Status D       | istributed    |               |             |         |      |
|                                     |                | -                    |                     |              |           |            |                 | P              | ersonalize   Fi     | nd   View All | Ø ) 🔠 🔢       | First 🔳 1-6 | of 6 🕨  | La   |
| Main Information                    | Chartfields    | Journal              |                     |              |           |            |                 |                |                     |               |               |             | 1       | 100  |
| ournal ID                           |                | Line                 | Journal Date        | Doc Ty       | pe        | DocSeqNb   | Doc             | Seq Date       | Budget Da           | te B          | Budget Status | Primary     | ( î     | Date |
| P00513386                           |                |                      | 38 05/09/2014       |              |           |            |                 |                | 05/09/201           | 4 V           | /             | Y           | 0       | )5/( |
| P00513386                           |                |                      | 12 05/09/2014       |              |           |            |                 |                | 05/09/201           | 4 V           | (             | Y           | 0       | )5/  |
|                                     |                |                      | 38 05/09/2014       |              |           |            |                 |                | 05/09/201           | 4 V           | /             | Y           | 0       | )5/  |
| P00513386                           |                |                      | 12 05/09/2014       |              |           |            |                 |                | 05/09/201           | 4 V           | (             | Y           | 0       | )5/  |
| P00513386<br>P00513386              |                |                      | 0.0 0.5 0.0 0.0 4 4 |              |           |            |                 |                | 05/09/201           | 4 V           | /             | ×           | C       | 05/  |
| P00513386<br>P00513386<br>P00513386 |                |                      | 38 05/09/2014       |              |           |            |                 |                |                     |               |               |             |         |      |

#### \* <u>Voucher Inquiry/Invoice Status</u>

Use this inquiry to review the Voucher/Vendor Invoice and the related details.

The following navigation is used for this inquiry:

Main Menu 
Accounts Payable 
Keview Accounts Payable Info 
Vouchers 
Vouchers 
Vouchers

PLEASE REFER TO APPENDIX B: "VOUCHER INQUIRY/INVOICE STATUS" AT THE END OF THIS MANUAL FOR DETAILS

#### \* <u>Voucher Document Status Inquiry</u>

Use this inquiry to review all related documents associated with a Voucher/Supplier Invoice. Related documents might include a Requisition, Purchase Order, Receipt, or Payment.

The following navigation is used for this inquiry:

Main Menu - > Accounts Payable - > Review Accounts Payable Info - > Vouchers - > Document Status

PLEASE REFER TO APPENDIX C: "VOUCHER DOCUMENT STATUS INQUIRY" AT THE END OF THIS MANUAL FOR DETAILS

#### \* Payment Document Status Inquiry

Use this inquiry to view details of payments, purchase orders, receivers and Voucher/Supplier Invoices posted against a payment.

The following navigation is used for this inquiry:

| Main Menu 👻 > A                          | Accounts Payab                   | le 🔹 > Review Acco     | ounts Payable Info 🔹 > Payments    | <ul> <li>&gt; Document Status</li> </ul> |
|------------------------------------------|----------------------------------|------------------------|------------------------------------|------------------------------------------|
|                                          |                                  |                        |                                    |                                          |
| Payment Documen<br>Enter any information | t Status Inq<br>you have and cli | ok Search. Leave field | ds blank for a list of all values. |                                          |
| Find an Existing Val                     | lue                              |                        |                                    |                                          |
| I Search Criteria                        |                                  |                        |                                    |                                          |
| 1                                        |                                  |                        |                                    |                                          |
| Bank SetID:                              | = 🔻                              | SMCMP                  | Q                                  |                                          |
| Bank Code:                               | begins with 🖕                    |                        | Q                                  |                                          |
| Bank Account:                            | begins with 🖕                    |                        | Q                                  |                                          |
| Payment Number:                          | begins with 🖕                    |                        |                                    |                                          |
| Payment Reference:                       | begins with 🖕                    |                        |                                    |                                          |
| Payment Method:                          | = 🗸                              |                        | <b>_</b>                           |                                          |
| Remit SetID:                             | begins with 🖕                    | SMCMP                  | Q                                  |                                          |
| Remit Supplier:                          | begins with 🖕                    |                        | Q                                  |                                          |
| Short Supplier Name                      | begins with 🖕                    |                        |                                    |                                          |

#### \* Payment Details Inquiry

This page enables you to review payment information as it relates to a Voucher/Supplier Invoice.

The following navigation is used for this inquiry:

Main Menu -> Accounts Payable -> Review Accounts Payable Info -> Payments -> Payment

PLEASE REFER TO APPENDIX D: "PAYMENT DETAILS INQUIRY" AT THE END OF THIS MANUAL FOR DETAILS

### **Accounts Payable Reports**

There are several Accounts Payable reports that can be accessed in PeopleSoft. The following is an example of a report that can be used to gather information.

#### \* Payment History by Supplier

This report lists payment activity for a specified supplier during a specified time.

The following navigation is used to report on Payment History:

Favorites 
Main Menu 
Accounts Payable 
Reports 
Payable 
Payment History by Supplier

PLEASE REFER TO APPENDIX E: "PAYMENT HISTORY BY SUPPLIER" AT THE END OF THIS MANUAL FOR DETAILS

# APPENDIX A:

# **GENERAL CFS/PEOPLESOFT TIPS:**

- 1. You can use the % before or after a portion of the information you are entering (names or numbers) if you are not certain of the complete information. Then you can use the magnifying glass to select the correct option and pull it into the field.
- 2. To enter leading zeros in fields where required, use the "home" key then hold down the "0" key. It will populate the appropriate number of zeros.
- 3. For most date fields you can type "t" then hit "enter" to pull in the current date.

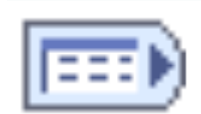

4

You can open all tabs at once by clicking on this icon and view them in one screen

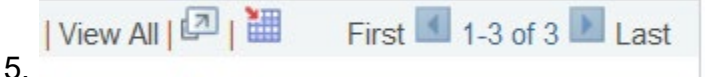

If you have multiple lines you can "view all" or scroll though using the arrows or jump to "first" or "last" in the list

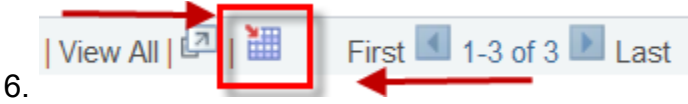

You can open in Excel by clicking on this icon.

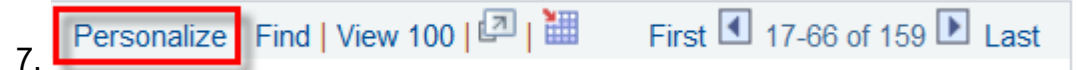

You can hide columns you arenot interested in seeing or change the oder

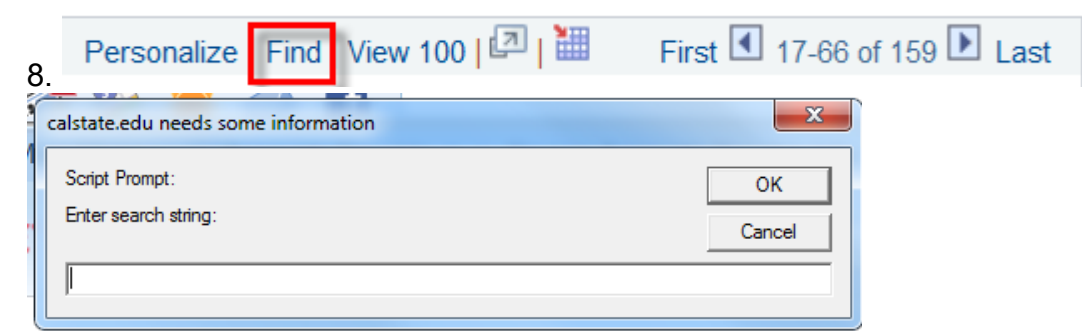

You can enter the amount or payment ref # and that line will pull to the top

# APPENDIX B:

# **VOUCHER INQUIRY/INVOICE STATUS**

### **Mapping:**

Accounts Payable> Review Accounts Payable Info> Vouchers> Voucher

| Mair | 1 Menu 👻                       |                                       |                          |                                |
|------|--------------------------------|---------------------------------------|--------------------------|--------------------------------|
| Sea  | arch Menu:                     | _                                     |                          | Home                           |
|      |                                | >>> Adv                               | anced Search             |                                |
|      |                                | •                                     |                          | Person                         |
|      | Accounts Payable               | Couchers                              | •                        |                                |
|      | Accounts Receivable            |                                       |                          |                                |
|      | Asset Management               | Control Groups                        | •                        |                                |
|      | Billing                        | Payments                              | •                        |                                |
|      | Conoral Lodger                 | Batch Processes                       | •                        |                                |
|      | General Leuger                 | Review Accounts Payable Info          |                          |                                |
|      | Purchasing                     | 🗀 Reports                             | Payables Search Criteria | •                              |
|      | Suppliers                      |                                       | C Vouchers               |                                |
|      | Customers                      | •                                     | 🗀 Interfaces             | Accounting Entries             |
|      | Set Up Financials/Supply Chain | •                                     | Payments                 | Document Status                |
|      | Departing Tools                |                                       | 🗀 Supplier               | Document Tolerance Override    |
|      | Reporting roots                | , , , , , , , , , , , , , , , , , , , |                          | Journal Drill Down             |
|      | PeopleTools                    | •                                     |                          | Match Workbench                |
|      | Tree Manager                   | •                                     |                          | Match Exceptions Analysis      |
|      | Banking                        | •                                     |                          | Linbalanced Accounting Entries |
|      | CSU Administer Integration     | •                                     | [                        | Voucher                        |

#### See "Voucher Inquiry" screen shot below:

- You need to click the "<u>Search</u>" button when you have finished entering your criteria. (Hitting the "enter" key will not work.)
- 2. The two fields in the blue boxes MUST be populated before you populate other fields or

you will not be able to enter data in the other fields.

• If you use the "<u>Clear</u>" button, it will unpopulate these two fields and you will need to repopulate them.

#### A. Business Unit: REQUIRED FIELD

- This inquiry is based on CFS 9.2 Business Units (BU) see below. You will need to select the appropriate BU.
  - SMASI: Associated Students Inc.
  - SMCMP: CSUSM (state funding)
  - SMCOR: University Corporation
  - SMFND: The Foundation
  - SMSTU: Student payments processed through Financial Aid & Student Financial Services
  - o SMURS: UARSC
  - SMUST: UARSC student stipend and scholarship payments processed through Accounts Payable
- B. **<u>Supplier SetID:</u> <u>REQUIRED FIELD</u>** can be SMCMP, SMSTU or SMUST.
  - Use SMCMP for CSUSM (stateside), UARSC, The Foundation, UCORP or ASI funds.
  - Use SMSTU for stateside student payments processed through Financial Aid & Student Financial Services.
  - Use SMUST for UARSC student stipend and scholarship payments processed through Accounts Payable.

3. You can search by any one of the fields in the red boxes. If you use more than one of the fields, it will refine your search and give you more specific results. I have listed below your best options.

#### A. Invoice Id:

- Invoice Id is the supplier invoice number.
  - Do not use a leading zero even if it appears in the supplier invoice number <u>except</u> for travel claims and those are based on the first date of travel (I.E. 031214 for March 12, 2014).
  - Do not use dashes, spaces or punctuation.

#### B. Supplier Name 1:

- You can use % before or after a portion of the name if you are not certain of the complete name.
- Use the magnifying glass to pull in the correct supplier.

#### C. Supplier ID:

- Supplier ID is the Supplier number assigned in CFS PeopleSoft
- Supplier numbers are all 10 digits. You will need to enter the leading zeroes.
- D. <u>Invoice Date</u>: This will be on the invoice from the Supplier.
- E. **Due Date:** Using a range of dates works best, i.e. start with the date you sent the invoice over to AP and end with the current date. You can type "t" then hit "enter" to pull in the current date.
- F. <u>Amount</u>: It is best to use this field in addition to another field unless the amount is unusual.

If you use a common amount and there are over 300 payments meeting the criteria, a dialog box will pop up and ask you if you want to continue. Refine your criteria.

 You need to click the "<u>Search</u>" button when you have finished entering your criteria. (Hitting the "enter" key will not work.)

### Accounts Payable Training Manual 9.2 CFS CSUSM

| Voucher Inquiry   |                                   |                |
|-------------------|-----------------------------------|----------------|
| ▽ Search Criteria |                                   |                |
|                   |                                   |                |
| Search Name       | ALL                               |                |
| L                 | From                              | To             |
| Business Unit     | SMCMP Q 🕂                         | REQUIRED SMCMP |
| Voucher ID        | Q                                 | ٩              |
| Invoice Id        | Q                                 | ٩              |
| Supplier SetID    |                                   |                |
| Supplier Name 1   | Q                                 | d              |
| Supplier Name 2   | Q                                 |                |
| Supplier ID       |                                   | Q              |
| Supplier Location | Q                                 |                |
| Entry Status      | *                                 |                |
| Incomplete        | ▼                                 |                |
| Accounting Dt     | 31                                |                |
| Invoice Date      | ۶.                                | 21             |
| Due Date          | <b>1</b>                          | <b>i</b>       |
| Entered Date      | 3                                 | 16             |
| Origin Set ID     | Q                                 |                |
| Control Group ID  | Q                                 | Q              |
| Contract ID       | ~~~~~~~~~~~~~~~~~~~~~~~~~~~~~~~~~ | ~              |
| Lease Number      | Q                                 |                |
| PO Business Unit  | Q                                 |                |
| Purchase Order    |                                   |                |
| Item ID           |                                   |                |
| *Amount Rule      | Any 👻                             |                |
| Amount            |                                   |                |
| Currency          | Q                                 |                |
| Currency          | QQ                                |                |
| *Voucher Style    | e All Vouchers 👻                  |                |
| Post Status       | 5                                 |                |
| Approval Status   | s 🗸                               |                |
| Voucher Balance   | e 🗸 🗸                             |                |
| Voucher Source    | e                                 |                |
| User              |                                   |                |
| GL Business Uni   | t                                 |                |
| Accoun            | t                                 |                |
| Denartmen         | t                                 |                |
| VAT N             |                                   |                |
| Process Instance  |                                   |                |
| Match Status      |                                   |                |
| match Status      | ·                                 |                |
| Sanctions Status  | s 🗡 👻                             |                |
|                   |                                   |                |
| Max Rows          | s 300 Search Clear                |                |
| (                 |                                   |                |
| Sort Criteria     |                                   |                |
|                   |                                   | (              |
|                   |                                   | Sort Display   |
| *Sort B           | Voucher ID 🔹                      | Cont Dispitaly |
| *Sort B           | Voucher ID                        | Cortenapiay    |

### **FASTEST WAY TO SEE WHAT HAS PAID AND WHAT HAS NOT :**

After you click on the "search" button, you will see the "<u>Voucher Inquiry Results: Voucher Details tab"</u> screen below.

Click on the "<u>Amounts</u>" tab. You can see in the Gross/Net Amount Paid (highlighted) columns which invoices/vouchers have not paid yet.

Click on the "<u>More Details</u>" tab. You can see in the Due Date (highlighted) column the due date for invoices/vouchers that have not paid yet. AP will pay approximately one week earlier than this date to allow for mail delivery.

| Voucher In                  | quiry Results        |                    |                        |              |             | Personalize  | Find   View 100 | 2 🛗             |
|-----------------------------|----------------------|--------------------|------------------------|--------------|-------------|--------------|-----------------|-----------------|
| Voucher I                   | Details A <u>m</u> o | ounts <u>M</u> ore | Details <u>S</u> uppli | er Details   | )           |              |                 |                 |
| Actions                     | Business<br>Unit     | Voucher<br>ID•     | Invoice Number         | Invoice Date | Supplier ID | Entry Status | Incomplete      | Match<br>Status |
| <ul> <li>Actions</li> </ul> | SMCMP                | 00143883           | 180441                 | 04/30/2014   | 000000269   | Postable     |                 | Matched         |
| <ul> <li>Actions</li> </ul> | SMCMP                | 00143532           | 179649                 | 04/21/2014   | 000000269   | Postable     |                 | Matched         |
| <ul> <li>Actions</li> </ul> | SMCMP                | 00143530           | 179057                 | 04/10/2014   | 000000269   | Postable     |                 | Matched         |
| <ul> <li>Actions</li> </ul> | SMCMP                | 00142753           | 178287                 | 04/07/2014   | 000000269   | Postable     |                 | Matched         |
|                             |                      |                    |                        |              |             |              |                 |                 |

| Voucher I | nquiry Results   |             |                         |                         |                              | Perso                    | nalize   Find       | View 100   [   | 🔄 j 🛗 🛛 Firs         | st 💶 1- | 100 of 119 🕨 Las |
|-----------|------------------|-------------|-------------------------|-------------------------|------------------------------|--------------------------|---------------------|----------------|----------------------|---------|------------------|
| Voucher   | Details Am       | ounts More  | Details Supp            | lier Details            |                              |                          |                     |                |                      |         |                  |
| Actions   | Business<br>Unit | Voucher ID• | Transaction<br>Currency | Gross Invoice<br>Amount | Voucher<br>Unpaid<br>Balance | Unapplied<br>Prepayments | Total Non-<br>Merch | Entered<br>VAT | Gross Amount<br>Paid |         | Net Amount Paid  |
| - Actions | SMCMP            | 00143883    | USD                     | 1,026.00                | 1,026.00                     | 0.00                     | 0.00                | 0.00           | 0.00                 |         | 0.00             |
| - Actions | SMCMP            | 00143532    | USD                     | 932.00                  | 932.00                       | 0.00                     | 0.00                | 0.00           | 0.00                 |         | 0.00             |
| - Actions | SMCMP            | 00143530    | USD                     | 1,065.00                | 1,065.00                     | 0.00                     | 0.00                | 0.00           | 0.00                 |         | 0.00             |
| - Actions | SMCMP            | 00142753    | USD                     | 227.00                  | 227.00                       | 0.00                     | 0.00                | 0.00           | 227.00               |         | 227.00           |

| Voucher Inc | Voucher Inquiry Results Voucher Details Amounts More Details Supplier Details |             |                    |                 |                |                    |                 |        |            |            |            |            |
|-------------|-------------------------------------------------------------------------------|-------------|--------------------|-----------------|----------------|--------------------|-----------------|--------|------------|------------|------------|------------|
| Actions     | Business<br>Unit                                                              | Voucher ID• | Voucher<br>Style   | Supplier<br>Loc | Post<br>Status | Approval<br>Status | Close<br>Status | Origin | Due Date   | Basis Date | Acctg Date | Entered on |
|             | SMCMP                                                                         | 00143883    | Regular<br>Voucher | MAIN            | Posted         | Approved           | Open            | ONL    | 05/30/2014 | 04/30/2014 | 04/30/2014 | 04/30/2014 |

#### FOR MORE DETAILED INFORMATION AND PAYMENT HISTORY SEE INSTRUCTIONS BELOW.

#### See "Sort Criteria" screen shots below:

- 1. You have the option of sorting with two levels. To use the default, ascending Voucher ID, do not select any of the options.
- 2. The two green highlighted topics will give you the best results.
- 3. Then click the "SORT DISPLAY" button.

| Sort Criteria   |                                                                                                    |                                                                                                    |       |              |              |
|-----------------|----------------------------------------------------------------------------------------------------|----------------------------------------------------------------------------------------------------|-------|--------------|--------------|
| ~               | *Sort By Vouche<br>Approva<br>Busines<br>Invoice I<br>Invoice I<br>Short Su<br>Supplie<br>Transac<br>Voucher | r ID<br>I Status<br>is Unit<br>Date<br>Vumber<br>upplier Name<br>ID<br>tion Currency<br>D<br>Style | •<br> | Sort Display |              |
| ▼ Sort Criteria | _                                                                                                    |                                                                                                    |       |              |              |
|                 | *Sort By                                                                                                    | Voucher ID<br>Ascending                                                                            | •     |              | Sort Display |
|                 |                                                                                                    | Descending                                                                                         |       |              | /            |

#### See "Voucher Inquiry Results" screen shots below:

- There are 4 different tabs under Voucher Inquiry Results: Voucher Details, Amounts, More Details, Supplier Details.
- The More Details Tab gives you the scheduled pay date. AP will pay approximately one week earlier than this date to allow for mail delivery.

#### 1. Voucher Inquiry Results: Voucher Details Tab:

- shows you the Voucher ID, Invoice Number, Invoice Date, Supplier ID and gives you an "Actions" option
- More information on "Actions" below.

| Voucher In | Voucher Inquiry Results 🔰 💋 🕅 Personalize   Find   View All   💷   🚟 🛛 First 🗹 1 of 1 🕨 Last |            |                |              |             |              |            |                |                     |  |  |
|------------|---------------------------------------------------------------------------------------------|------------|----------------|--------------|-------------|--------------|------------|----------------|---------------------|--|--|
| Voucher D  | Voucher Details Amounts More Details Supplier Details                                       |            |                |              |             |              |            |                |                     |  |  |
| Actions    | Business<br>Unit                                                                            | Voucher ID | Invoice Number | Invoice Date | Supplier ID | Entry Status | Incomplete | Match Status   | Short Supplier Name |  |  |
|            | SMCMP                                                                                       | 00143349   | 53519          | 04/18/2014   | 0000006843  | Postable     |            | Not Applicable | CUSTOMSERV-001      |  |  |

#### 2. Voucher Inquiry Results : Amounts Tab:

- shows you the Voucher ID, Gross Invoice Amount and gives you an "Actions" option
- More information on "Actions" below.

|                                                       | Voucher Ind                 | quiry Results    | 1           |                         |                         |                              |                          | Personalize         | e   Find   Vie | ew All   🖾   🛗       | First 💶 1 of 1 🕨 Last |
|-------------------------------------------------------|-----------------------------|------------------|-------------|-------------------------|-------------------------|------------------------------|--------------------------|---------------------|----------------|----------------------|-----------------------|
| Voucher Details Amounts More Details Supplier Details |                             |                  |             |                         |                         |                              |                          |                     |                |                      |                       |
|                                                       | Actions                     | Business<br>Unit | Voucher ID- | Transaction<br>Currency | Gross Invoice<br>Amount | Voucher<br>Unpaid<br>Balance | Unapplied<br>Prepayments | Total Non-<br>Merch | Entered<br>VAT | Gross Amount<br>Paid | Net Amount Paid       |
|                                                       | <ul> <li>Actions</li> </ul> | SMCMP            | 00143349    | USD                     | 2,083.33                | 2,083.33                     | 0.00                     | 0.00                | 0.00           | 0.00                 | 0.00                  |

#### 3. Voucher Inquiry Results : More Details Tab:

- shows you the Voucher ID, Due Date and gives you an "Actions" option
- More information on "Actions" below.

| Voucher In | quiry Results      | - I         |                    |               |                |                    |                 |        |            | J Per      | sonalize   Find | View All   💷 | 1                          | First 📧 1 of 1 🗈 Last |
|------------|--------------------|-------------|--------------------|---------------|----------------|--------------------|-----------------|--------|------------|------------|-----------------|--------------|----------------------------|-----------------------|
| Voucher I  | Details A <u>m</u> | ounts More  | Details            | Supplier Deta | ails 💷         | )                  |                 | -      |            | - A.       |                 |              |                            |                       |
| Actions    | Business<br>Unit   | Voucher ID- | Voucher<br>Style   | Supplier Loc  | Post<br>Status | Approval<br>Status | Close<br>Status | Origin | Due Date   | Basis Date | Acctg Date      | Entered on   | Budget<br>Header<br>Status | Budget Misc Status    |
|            | SMCMP              | 00143349    | Regular<br>Voucher | MAIN          | Posted         | Approved           | Open            | ONL    | 05/18/2014 | 04/18/2014 | 04/22/2014      | 04/22/2014   | Valid                      | Valid Budget Check    |

#### 4. Voucher Inquiry Results : Supplier Details Tab:

- shows you the Voucher ID, Supplier ID, Supplier Name and gives you an "Actions" option
- More information on "Actions" below.

| Voucher In<br>Voucher D     | quiry Results<br>Details A <u>m</u> o | ounts <u>M</u> ore | Details Su  | pplier Details         | 0                      | Personaliz | e   Find   View All   🗖   🛗 | First 🖪 1 of 1 🕨 Last |
|-----------------------------|---------------------------------------|--------------------|-------------|------------------------|------------------------|------------|-----------------------------|-----------------------|
| Actions                     | Business<br>Unit                      | Voucher ID•        | Supplier ID | Short Supplier<br>Name | Supplier Name          |            | Additional Name             | History Status        |
| <ul> <li>Actions</li> </ul> | SMCMP                                 | 00143349           | 0000006843  | CUSTOMSERV-001         | CUSTOM SERVICE SYSTEMS |            |                             |                       |
|                             |                                       |                    |             |                        |                        |            |                             |                       |

#### A. Actions options:

- The "Actions" link can be accessed from all four tabs in Voucher Inquiry Results.
- The topics available for drill down will vary depending on the payment status and whether the voucher was entered as PO or direct pay.
- See explanation of each option below. I will only address the tabs that have relavant information for normal needs.

|         | SMCMP 00135773                        | ICPOWILL111413 | 09/09/2013 | 00000045 | Postable | Matched           |
|---------|---------------------------------------|----------------|------------|----------|----------|-------------------|
|         | Review Accounting Entries             | .0801513       | 05/03/2013 | 0000045  | Postable | Not<br>Applicable |
|         | Payment Information                   | .080113B       | 08/01/2013 | 0000045  | Postable | Not<br>Applicable |
| ✓ Actio | Scheduled Payments<br>Voucher Details | .080113A       | 07/29/2013 | 0000045  | Postable | Not<br>Applicable |
| - Actio |                                       | 30113          | 05/03/2013 | 00000045 | Postable | Not               |

#### a. Actions: Review Accounting Entries: Chartfields Tab:

• You need to click on the "Search" button to get results

#### • This gives you the chartfield string for this expense

|                                                                 | 0                           |                      |           |                         |            |         |                |                      |                    |                  |               |               |
|-----------------------------------------------------------------|-----------------------------|----------------------|-----------|-------------------------|------------|---------|----------------|----------------------|--------------------|------------------|---------------|---------------|
| *B                                                              | usiness Unit SMC            | CMP 🔍                |           | Voucher ID 00143349     |            |         |                | Invoice Number 53519 |                    |                  | C             | 2             |
| *Accounting Line View Option Standard   Supplier ID: 0000006842 |                             |                      |           | Invoice Date 04/18/2014 |            |         |                | Sho                  | W Foreign Currency |                  |               |               |
|                                                                 | Supplier ID 000             | 0006843              |           |                         |            |         |                |                      | 06                 | Reset            |               |               |
| Suj                                                             | oplier Name CUS             | STOM SERVICE         | SYSTEMS   |                         |            | -       |                |                      | S                  |                  |               |               |
| ccounting Informati                                             | on                          |                      |           |                         |            |         |                |                      | Find View All      | First            | 🛙 1 of 1 🕨 La |               |
|                                                                 |                             |                      |           |                         |            |         |                |                      |                    |                  |               |               |
| Post                                                            | ing Process AP /            | Accrual              |           |                         |            |         |                | GL Dist S            | tatus Distrib      | uted             |               |               |
|                                                                 |                             |                      |           |                         |            |         |                | Person               | alize   Find       | View All   💷   🛗 | First 🚺 1-    | 2 of 2 🕨 Last |
|                                                                 | Chartfielde                 | Journal 📧            | D         |                         |            |         |                |                      |                    |                  |               |               |
| Main Information                                                | Chartheus                   | 4                    | Operating | Fund Code               | Department | Program | Class<br>Field | Budget<br>Reference  | Product            | PC Business Unit | Project       | Activity      |
| Main Information                                                | Account                     | Alternate<br>Account | Unit      | i una coac              |            | Code    |                |                      |                    |                  |               |               |
| <u>Main Information</u>                                         | Account<br>201001           | Alternate<br>Account | Unit      | 44104                   |            | Code    |                |                      |                    |                  |               |               |
| Main Information                                                | Account<br>201001<br>660021 | Alternate<br>Account | Unit      | 44104<br>44104          | 1246       | Code    |                |                      |                    |                  |               |               |

#### b. <u>Actions: Payment Information:</u>

- This optin will not display if the payment has not been made.
- Bank Account : CMP means a check was issued; ELEC means the payment was direct deposit.
- Payment Reference ID is the check or direct deposit number.
- shows Payment Date
- Payment Amount is total amount of check or direct deposit which could unclude more then one invoice/voucher.
- Voucher Paid Amount is the payment amount of this one invoice/voucher.

|               | Business Unit SMCMP     |                 | Voucher ID              | 001423                      | Invoice Number 17634. |              |      | 4.                |                     |                        |                       |
|---------------|-------------------------|-----------------|-------------------------|-----------------------------|-----------------------|--------------|------|-------------------|---------------------|------------------------|-----------------------|
|               | Supplier Name           |                 |                         | SERVICE                     |                       | Supplier     | Loca | tion MAIN         |                     |                        |                       |
| Gros          | Gross Invoice Amount 93 |                 |                         | 2.00 Transaction Curro      |                       |              |      | ncy USD           |                     |                        |                       |
| Details       |                         |                 |                         |                             |                       |              |      | Personalize       | Find   View A       | NI   🖾   🛗 🛛 F         | irst 🗹 1 of 1 🕨 Last  |
| Bank<br>SetID | Bank<br>Code            | Bank<br>Account | Payment<br>Reference ID | Applied<br>Business<br>Unit | Applied<br>Voucher ID | Payment Date |      | Payment<br>Amount | Payment<br>Currency | Voucher Paid<br>Amount | ayment Status         |
| SMCMP         | WELLS                   | CMP             | 158238                  |                             |                       | 04/15/2014   |      | 2,377.00          | USD                 | 932.00 F               | aid                   |
| Cancel        |                         |                 |                         |                             |                       |              |      |                   |                     |                        |                       |
| Details       |                         | _               |                         |                             |                       |              |      | Personaliz        | e   Find   View     | All   🖾   🛗            | First 🗹 1 of 1 🕨 Last |
| Bank<br>SetID | Bank<br>Code            | Bank<br>Account | Payment<br>Reference ID | Applied<br>Business<br>Unit | Applied<br>Voucher ID | Payment Date |      | Payment<br>Amount | Payment<br>Currency | Voucher Paid<br>Amount | Payment Status        |
| SMCMP         | WELLS                   | ELEC            | 002874                  |                             |                       | 04/10/2014   |      | 625.00            | USD                 | 625.00                 | Paid                  |

#### c. Actions: Scheduled Payments: Schedule Details Tab:

- This gives you the "Scheduled to Pay" date
- This gives you the "Voucher ID" and the" Payment Method" (check or direct deposit = ACH or EFT)

| Scheduled I      | Payments :                      |              |                   |                     |                 |                 |                   | Personalize   Fi | ind   View All   💷   🛗 | First 🗹 1 of 1 🕨 Last |
|------------------|---------------------------------|--------------|-------------------|---------------------|-----------------|-----------------|-------------------|------------------|------------------------|-----------------------|
| Schedule [       | chedule Details Voucher Details |              |                   |                     |                 |                 |                   |                  |                        |                       |
| Business<br>Unit | Voucher ID                      | Pymnt<br>Nbr | Payment<br>Method | Scheduled to<br>Pay | Hold<br>Payment | Gross<br>Amount | Trans<br>Currency | Supplier ID      | Supplier Name          |                       |
| SMCMP            | 00143349                        | 1            | СНК               | 05/18/2014          |                 | 2,083.33        | USD               | 000006843        | CUSTOM SERVICE SYSTE   | EMS                   |

# APPENDIX C:

# **VOUCHER DOCUMENT STATUS INQUIRY**

#### Mapping:

### Accounts Payable> Review Accounts Payable Info> Vouchers> Document Status

|     | Main  | Menu - Accounts R      | > Review  | Accounts Pag | ounts Payable Info 👻 > Vouchers 👻 > Document Status |             |              |      |                                       |  |
|-----|-------|------------------------|-----------|--------------|-----------------------------------------------------|-------------|--------------|------|---------------------------------------|--|
|     | Sea   | rch Menu:              |           |              |                                                     |             |              |      |                                       |  |
| L   |       |                        | $\otimes$ |              |                                                     | » Adva      | nced Sear    | ch 🖸 | Last Search Results                   |  |
|     |       |                        |           | ÷,           |                                                     |             | 1            |      |                                       |  |
|     |       | Accounts Payable       | ~         |              |                                                     |             |              |      |                                       |  |
| 00  |       | Accounts Receivable    | Vou       | Ichers       |                                                     |             |              |      |                                       |  |
| m   | n 🗀   | Asset Management       |           | ntrol Group  | DS                                                  | •           |              |      |                                       |  |
| _   |       | Billing                | 🗀 Pay     | ments        |                                                     | •           |              |      |                                       |  |
| sti | " 🗀   | General Ledger         | E Bat     | ch Proces    | ses                                                 | •           |              |      | _                                     |  |
| rit |       | Purchasing             | 🗀 Rev     | view Accou   | ints Payat                                          | Deveblae Ca | orob Oritori | -    |                                       |  |
|     |       | Suppliers              | 🗀 Re      | ports        |                                                     | Payables Se | arch Chien   | а    | · · · · · · · · · · · · · · · · · · · |  |
| it: |       | Customers              |           | ×.           |                                                     | Voucners    |              |      | Accounting Entries                    |  |
|     |       | Set Up Financials/Supp | bly Chain | •            |                                                     | Paymente    |              |      | Document Status                       |  |
| )e  | ۲ 🗀 I | Reporting Tools        |           | •            |                                                     | Supplier    |              |      | Document Tolerance Override           |  |
|     |       | PeopleTools            |           | •            |                                                     | Supplier    |              |      | Journal Drill Down                    |  |
|     |       | Tree Manager           |           | •            |                                                     |             |              |      | Match Workbench                       |  |
| эr  |       | Banking                |           | •            |                                                     |             |              |      | Match Exceptions Analysis             |  |
| sit | ti 🗀  | CSU Administer Integra | ation     | •            |                                                     |             |              |      | Unbalanced Accounting Entries         |  |
|     |       | CSU BU Derivation      |           | •            |                                                     |             |              |      | Voucher                               |  |

#### Voucher Document Status Inq

Enter any information you have and click Search. Leave fields blank for a list of all values.

| Find an Existing Va        | lue                                   |                               |                                |             |                                 |  |  |  |  |
|----------------------------|---------------------------------------|-------------------------------|--------------------------------|-------------|---------------------------------|--|--|--|--|
|                            |                                       |                               |                                |             |                                 |  |  |  |  |
| Business Unit:             |                                       | SMCMP                         |                                | BUS         | INESS UNIT OPTIONS ARE:         |  |  |  |  |
| Voucher ID:                | begins with                           | Childhin                      |                                | SMC         | MP= CSUSM                       |  |  |  |  |
| Invoice Number             | begins with                           |                               |                                | SMU         | RS=UARSC                        |  |  |  |  |
| Invoice Number.            | begins with +                         |                               | Q.                             | J SMF       | ND= THE FOUNDATION              |  |  |  |  |
| Invoice Date.              |                                       |                               |                                |             |                                 |  |  |  |  |
| Supplier ID:               | contains -                            | 000000094                     | Q                              | SMA         | SI=ASI                          |  |  |  |  |
| Short Supplier Name        | 🕺 begins with 👻                       |                               | Q                              | SMS         | TU=CSUSM STUDENT                |  |  |  |  |
| Case Sensitive             |                                       |                               |                                | SMU         | IST= UARSC STUDENT              |  |  |  |  |
| Search Clea                | Basic Searc                           | h 📳 Save Sea<br>receive the r | arch Criteria<br>esults, click | on the vou  | cher/invoice                    |  |  |  |  |
| View All                   |                                       |                               |                                | First 📢     | 1-100 of 167 🕞 Last             |  |  |  |  |
| Business Unit Vouch        | er ID Invoice Num                     | ber Invoice Date              | e Supplier SetID               | Supplier ID | Short Supplier Name             |  |  |  |  |
| SMCMP 00100                | 366 XF8737JN8                         | 03/15/2011                    | SMCMP                          | 0000000094  | DELLMARKET-001                  |  |  |  |  |
| SMCMP 00100                | 658 XF87TWD67                         | 03/16/2011                    | SMCMP                          | 0000000094  | DELLMARKET-001                  |  |  |  |  |
| SMCMP 00100                | 748 XF84237J2                         | 03/09/2011                    | SMCMP                          | 0000000094  | DELLMARKET-001                  |  |  |  |  |
| SMCMP 00101                | 192 XF93XWXD2                         | 04/15/2011                    | SMCMP                          | 0000000094  | DELLMARKET-001                  |  |  |  |  |
| SMCMP 00101<br>SMCMP 00102 | 752 XE93RDK42                         | 04/15/2011                    | SMCMP                          | 0000000094  | DELLMARKET-001                  |  |  |  |  |
| 5M/C/MI 00102              | 132 AI 3030A31                        | 04/25/2011                    | SWOWI                          | 0000000034  | DEEEMARKET-001                  |  |  |  |  |
| Voucher Document           | Status                                |                               |                                |             |                                 |  |  |  |  |
| Business Unit              | MCMP                                  |                               | Voucher ID                     | 00100748    | Document Tolerance Status Valid |  |  |  |  |
| Invoice ID X               | Invoice ID XF84237J2                  |                               |                                | 03/09/2011  | Budget Misc Status Valid        |  |  |  |  |
| Gross Amount 6             | 804.00                                | USD                           | Approval Status                | Approved    | Budget Status Valid             |  |  |  |  |
| Supplier ID 0              | Supplier ID 000000094 - Actions DELLM |                               |                                | Voucher     | Match Status Matched            |  |  |  |  |

| N | latc | h St | tatu | s M | latc | hec |
|---|------|------|------|-----|------|-----|
|   |      |      |      |     |      |     |

|                             | Loca      | tion MAIN        |                   |              |                                                              |               |             |          |  |  |  |  |
|-----------------------------|-----------|------------------|-------------------|--------------|--------------------------------------------------------------|---------------|-------------|----------|--|--|--|--|
| Associated                  | d Documer | nt               | 2                 |              | Personalize   Find   View All   🖄   🛗 First 🔳 1-3 of 3 🕨 La: |               |             |          |  |  |  |  |
| Actions                     | SetID     | Business<br>Unit | Document Type     | DOC ID       | Status                                                       | Document Date | Supplier ID | Location |  |  |  |  |
| <ul> <li>Actions</li> </ul> | SMCMP     |                  | Payment           | 100580       | Posted                                                       | 04/19/2011    | 000000094   | MAIN     |  |  |  |  |
| <ul> <li>Actions</li> </ul> |           | SMCMP            | Purchase<br>Order | 0000008016   | Compl                                                        | 04/13/2011    | 000000094   | MAIN     |  |  |  |  |
| <ul> <li>Actions</li> </ul> |           | SMCMP            | Requisition       | 0000007004   | Approved                                                     | 04/04/2011    |             |          |  |  |  |  |
| Actions                     |           | GMOM             | Requisition       | 000007004    | Approved                                                     | 04/04/2011    |             |          |  |  |  |  |
| 🚨 Return                    | to Search | +≣ Previo        | us in List 📲 🗈    | Vext in List | 🗘 Refresh                                                    |               |             |          |  |  |  |  |

# APPENDIX D:

# **PAYMENT DETAILS INQUIRY**

#### HOW TO SEE IF A PAYMENT WAS MADE: (And what invoices are paid on the same Payment Reference ID)

### Mapping:

Accounts Payable> Review Accounts Payable Info> Payments> Payment

|   | Main | Menu 👻                         |             |                    |            |       |                    |        |   |                  |
|---|------|--------------------------------|-------------|--------------------|------------|-------|--------------------|--------|---|------------------|
| - | Sear | ch Menu:                       |             |                    |            |       |                    |        |   |                  |
|   |      |                                | <b>&gt;</b> | \$                 | >> Advanc  | ea Se | arcn               |        |   |                  |
|   |      | Accounts Payable               |             |                    |            |       |                    |        |   |                  |
|   |      | Accounts Receivable            |             | Vouchers           |            |       | •                  |        |   |                  |
|   |      | Asset Management               |             | Control Groups     |            |       | •                  |        |   |                  |
|   |      | Billina                        |             | Payments           |            |       | •                  |        |   |                  |
|   |      | General Ledger                 |             | Batch Processes    |            |       | ►                  |        |   |                  |
|   |      | Burebesing                     |             | Review Accounts Pa | yable Info | ~     | Develop Oceant O   |        |   |                  |
|   | ~    | Purchasing                     |             | Reports            |            |       | Payables Search Cr | iteria |   | F.               |
|   |      | Suppliers                      |             |                    |            |       | Vouchers           |        |   | •                |
|   |      | Customers                      |             | •                  |            |       | Interfaces         |        |   | •                |
|   |      | Set Up Financials/Supply Chain |             | •                  |            |       | Payments           |        |   |                  |
|   |      | Reporting Tools                |             | •                  |            |       | Supplier           |        |   | Document Status  |
|   |      | PeopleTools                    |             | •                  |            |       |                    |        |   | Letter of Credit |
|   |      | Tree Manager                   |             |                    |            |       |                    |        |   | Payment          |
|   |      | Banking                        |             | ×                  |            |       |                    |        | Ĩ | Prepayments      |

#### See "Payment Inquiry" screen shot below:

- You need to click the "<u>Search</u>" button when you have finished entering your criteria. (Hitting the "enter" key will not work.)
- 2. The two fields in the blue boxes MUST be populated before you populate other fields or you will not be able to enter data in the other fields.
  - If you use the "<u>Clear</u>" button, it will unpopulate these two fields and you will need to repopulate them.
  - A. Bank SetID: will always be SMCMP
  - B. <u>**Remit SetID:**</u> can be SMCMP, SMSTU or SMUST.
    - Use SMCMP for CSUSM (stateside), UARSC, The Foundation, UCORP or ASI funds.
    - Use SMSTU for stateside student payments processed through Financial Aid & Student Financial Services.
    - Use SMUST for UARSC student stipend and scholarship payments processed through Accounts Payable.
- 3. You can search by any one of the fields in the red boxes. If you use more than one of the fields, it will refine your search and give you more specific results.
  - **Supplier Name:** You can use % before or after a portion of the name if you are not certain of the complete name. Use the magnifying glass to pull in the correct supplier.
  - <u>Amount:</u> It is best to use this field in addition to another field unless the amount is unusual. If you use a common amount and there are over 300 payments meeting the criteria, a dialog box will pop up and ask you if you want to continue.
  - **Payment Date:** Using a range of dates works best, i.e. start with the date you sent the invoice over to AP and end with the current date. You can type "t" then hit "enter" to pull in the current date.
- You need to click the "<u>Search</u>" button when you have finished entering your criteria. (Hitting the "enter" key will not work.)

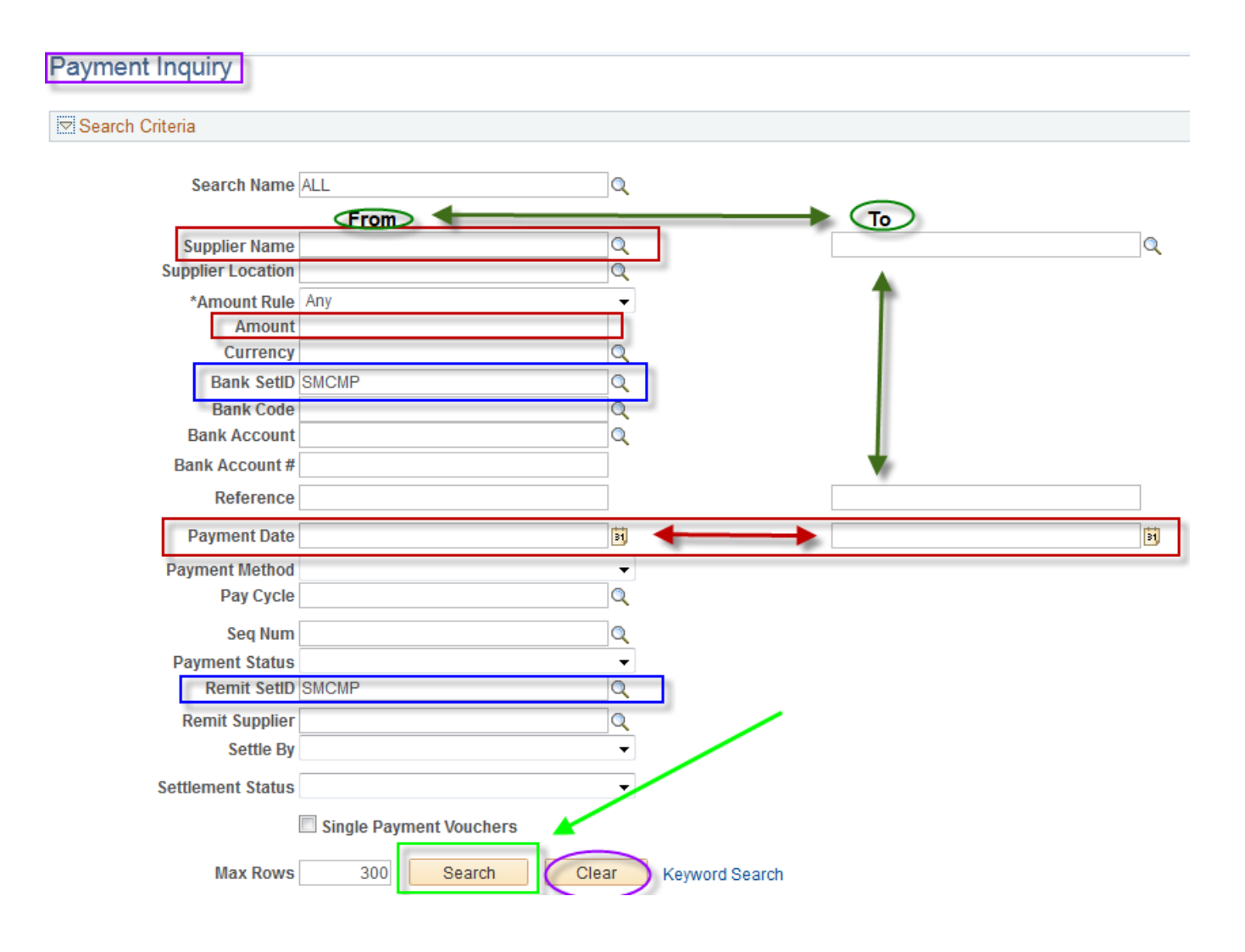

#### See Sorting Criteria screen shots below:

You have the option of sorting with two levels: 1<sup>st</sup> sort and 2<sup>nd</sup> sort. To use the default, Payment Reference ID, do not select any of the options. You can use just the 1<sup>st</sup> sort.

- A. Ascending order is the default but you can choose Descending by checking the box.
- B. The four green highlighted topics will give you the best results. The Payment Reference ID is the check or direct deposit number. Then click the "SORT" button.

| Sorting Criteria | 1st sort <ul> <li>Bank Account</li> <li>Pay Cycle</li> <li>Payment Amount</li> <li>Payment Currency</li> <li>Payment Date</li> <li>Payment Reference ID</li> <li>CFS supplier number</li> <li>Supplier Name</li> <li>CFS supplier number</li> <li>Supplier Name</li> <li>CFS supplier number</li> <li>Supplier Name</li> <li>CFS supplier number</li> <li>Supplier Name</li> <li>CFS supplier number</li> <li>Supplier Name</li> <li>CFS supplier number</li> <li>CFS supplier number</li> <li>CFS supplier number</li> <li>Supplier Name</li> <li>CFS supplier number</li> <li>CFS supplier number</li> <li>CFS supplier nu</li></ul> | Descending<br>Descending |
|------------------|----------------------------------------------------------------------------------------------------|--------------------------|
| Sorting Criteria |                                                                                                    |                          |
|                  | 1st sort     Image: Constraint of the system       2nd sort     Image: Constraint of the system       Bank Account     Image: Constraint of the system       Payment Amount     Image: Constraint of the system       Payment Currency     Image: Constraint of the system       Payment Currency     Image: Constraint of the system       Payment Reference ID     Image: Constraint of the system       Remit Supplier ID     Image: CFS supplier number       Supplier Name     Image: Constraint of the system                                                                                                    | Descending               |

#### See Payment Inquiry Result screen shots below (4 different tabs):

**Payment Details Tab:** shows you the Payment Reference ID (check or direct deposit number), Payment Method, Amount, Payment Date

- A. Automated Clearing House is a direct deposit for companies.
- B. Electronic Funds Transfer is a direct deposit for individuals (Employees or Independent Contractors).

| Payment I | Inquiry Result          |                                 |                  |               |               | Person       | alize   Find      | View All   💷   🛗      | First 🔳 1-6 of 6 🕨 Last |
|-----------|-------------------------|---------------------------------|------------------|---------------|---------------|--------------|-------------------|-----------------------|-------------------------|
| Payment   | t Details Add           | itional Info                    | Supplier Details | Einancial Gat | eway 💷        |              |                   |                       |                         |
| Source    | Payment<br>Reference ID | Payment<br>Method               | Amount           | Currency      | Creation Date | Payment Date | Payment<br>Status | Reconciliation Status | Reconcile Date          |
| VCHR      | 155866                  | System<br>Check                 | 3,121.34         | USD           | 02/13/2014    | 02/13/2014   | Paid              | Unreconciled          |                         |
| VCHR      | 155972                  | System<br>Check                 | 665.75           | USD           | 02/18/2014    | 02/18/2014   | Paid              | Unreconciled          |                         |
| VCHR      | 156996                  | System<br>Check                 | 4,253.20         | USD           | 03/11/2014    | 03/11/2014   | Paid              | Unreconciled          |                         |
| VCHR      | 157560                  | System<br>Check                 | 3,922.97         | USD           | 03/27/2014    | 03/27/2014   | Paid              | Unreconciled          |                         |
| VCHR      | 000698                  | System<br>Check                 | 578.88           | USD           | 04/10/2014    | 04/10/2014   | Paid              | Unreconciled          |                         |
| VCHR      | 158059                  | System<br>Check                 | 3,670.35         | USD           | 04/15/2014    | 04/15/2014   | Paid              | Unreconciled          |                         |
|           |                         |                                 |                  |               |               |              |                   |                       |                         |
| VCHR      | 000673                  | Automated<br>Clearing<br>House  | 9,757.98         | USD           | 02/11/2014    | 02/11/2014   | Paid U            | Inreconciled          |                         |
| VCHR      | 000702                  | Electronic<br>Funds<br>Transfer | 118.87           | USD           | 05/10/2011    | 05/10/2011   | Paid              | Reconciled            | 07/08/2011              |

C. **Supplier Details Tab**: shows you the Payment Reference ID (check or direct deposit number),

Supplier Name and if payment was made by check the Address where the check was mailed.

| Payment | Inquiry Result          | 1           |                        |               |               |                   | Personalize | Fir | nd   View All   🔄 | 1     | First 🖪 1 of 1 🕨 Last |
|---------|-------------------------|-------------|------------------------|---------------|---------------|-------------------|-------------|-----|-------------------|-------|-----------------------|
| Payment | t Details <u>A</u> ddi  | tional Info | Supplier Details       | <u>F</u> inar | ncial Gateway |                   |             |     |                   |       |                       |
| Source  | Payment<br>Reference ID | Supplier Na | ame                    |               | Supplier ID   | Supplier Location | Address     |     | City              | State | Postal                |
| VCHR    | 155866                  | EDCO WAS    | STE AND RECYCLIN<br>NC | G             | 0000000508    | MAIN              | PO BOX 5488 |     | BUENA PARK        | CA    | 90622-5488            |

- 3 <u>Additional Info and Financial Gateway Tabs</u>: Feel free to look but no pertinent information for your purposes.
- 4 You can open all tabs at once by clicking on the icon in the green box above and view them in one screen.
- 5 You can open in Excel by clicking on the icon in the blue box above.
- 6 You can click on the Payment Reference ID (check or direct deposit number) to see all the vouchers/invoices that were paid on that check or direct deposit and the invoice numbers.
  See Vouchers for a Payment screen shot below.

| Voucher   | s For a P                                            | avmen      | t            |                   |            |               |             |             |           |               | Tep                     |
|-----------|------------------------------------------------------|------------|--------------|-------------------|------------|---------------|-------------|-------------|-----------|---------------|-------------------------|
|           |                                                      |            |              |                   |            | Back To Payme | nt Inquiry  |             |           |               |                         |
| Banl      | Name Wells                                           | s Fargo Ba | ink, N.A.    |                   |            | Pym           | t Ref ID 15 | 5866        |           |               |                         |
| Bank Ac   | Bank Account # 9600085174 Accounting Date 02/13/2014 |            |              |                   |            |               |             |             |           |               |                         |
| Pa        | Pay Cycle SMCMP Seq Num 736 Payment Date 02/13/2014  |            |              |                   |            |               |             |             |           |               |                         |
| Supplie   | r Name EDC                                           | O WASTE    | AND RECYCLIN | G SERVICE INC     |            | Days Outs     | tanding     | 71          |           |               |                         |
| A         | Address PO BOX 5488 Payment Clear Date               |            |              |                   |            |               |             |             |           |               |                         |
|           | Reconcile Date                                       |            |              |                   |            |               |             |             |           |               |                         |
|           | BUE                                                  | NA PARK    | CA 90622     | -5488 USA         |            | Val           | ue Date 02  | /13/2014    |           |               |                         |
| Payment / | mount                                                |            | 3,121.34 USI | Payment N         | lethod CHK |               |             |             |           |               |                         |
| Des       | ription                                              |            |              |                   |            |               |             |             |           |               |                         |
| Details . |                                                      | _          |              |                   |            |               |             | Porconoliza | Eind View | AU L 🗷 L 🔠    | First 1 10 of 14 🕨 Last |
| Business  | Voucher                                              | Advice     | Advice Date  | Invoice Number    | Gross Paid | Paid Amount   | Currency    | Discount    | Late      | Source        |                         |
| Unit      | ID                                                   | Seq        | Auvice bate  | invoice number    | Amount     | Faid Amount   | currency    | Taken       | Charge    | Source        |                         |
| SMCMP     | 00140136                                             | 1          | 01/31/2014   | 253A956955013114  | 187.90     | 187.90        | USD         |             |           | Accounts Paya | able Vouchers           |
| SMCMP     | 00140135                                             | 1          | 01/31/2014   | 253A702296013114  | 200.04     | 200.04        | USD         |             |           | Accounts Paya | able Vouchers           |
| SMCMP     | 00140134                                             | 1          | 01/31/2014   | 253A709001013114  | 479.92     | 479.92        | USD         |             |           | Accounts Paya | able Vouchers           |
| SMCMP     | 00140133                                             | 1          | 01/31/2014   | 253A709004013114  | 275.31     | 275.31        | USD         |             |           | Accounts Paya | able Vouchers           |
| SMCMP     | 00140132                                             | 1          | 01/31/2014   | 253A709003013114  | 93.95      | 93.95         | USD         |             |           | Accounts Paya | able Vouchers           |
| SMCMP     | 00140131                                             | 1          | 01/31/2014   | 253A9161820013114 | 239.45     | 239.45        | USD         |             |           | Accounts Paya | able Vouchers           |
| SMCMP     | 00140130                                             | 1          | 01/31/2014   | 253A925763013114  | 93.95      | 93.95         | USD         |             |           | Accounts Paya | able Vouchers           |
| SMCMP     | 00140129                                             | 1          | 01/31/2014   | 253A951548013114  | 133.36     | 133.36        | USD         |             |           | Accounts Paya | able Vouchers           |
| SMCMP     | 00140128                                             | 1          | 01/31/2014   | 253A956335013114  | 275.31     | 275.31        | USD         |             |           | Accounts Paya | able Vouchers           |
| SMCMP     | 00140127                                             | 1          | 01/31/2014   | 253A965930013114  | 66.68      | 66.68         | USD         |             |           | Accounts Paya | able Vouchers           |

# APPENDIX E:

# **PAYMENT HISTORY BY SUPPLIER**

### Mapping:

Accounts Payable> Reports> Supplier> Payment History by Supplier

| Payment History by Supplier                                                          |
|--------------------------------------------------------------------------------------|
| Run Control ID Pymt_History_Supplier Report Manager Process Monitor Run              |
| Report Request Parameters                                                            |
| Date Range Print Options                                                             |
| From Date 02/01/2014 iii<br>Through Date 05/14/2014 iii<br>★Detail or Summary Detail |
| Selection Find View All First 1 of 1 🗈 Last                                          |
| *Remit SetID *Remit Supplier<br>SMCM O DELL MARKETING LP                             |
|                                                                                      |
| Save Return to Search + Previous in List + Next in List Notify                       |
| Process Scheduler Request                                                            |

| User ID: 68000022214        |                                  | Run Control ID: | Pymt_History   | _Supplier     |              |
|-----------------------------|----------------------------------|-----------------|----------------|---------------|--------------|
| Server Name:                | Run Date: 05/1<br>Run Time: 1:45 | 14/2014 🕅       | Reset to Curre | ent Date/Time | 2            |
| Process List                |                                  |                 |                |               |              |
| Select Description          | Process Name                     | Process Type    | *Type          | *Format       | Distribution |
| Payment History By Supplier | APX2000                          | BI Publisher    | Web 🚽          | PDF 🚽         | Distribution |
| OK Cancel                   |                                  |                 |                |               |              |

### Accounts Payable Training Manual 9.2 CFS CSUSM

| Payment History            | by Supplier                         |                          | <u> </u>                     |               |                     |
|----------------------------|-------------------------------------|--------------------------|------------------------------|---------------|---------------------|
| Run Control II<br>Languag  | D Pymt_History_Supplier             | Report Manager           | Process Monitor<br>Process I | Rnstance:5776 | tun<br>010          |
| Report Request Para        | meters                              |                          |                              |               |                     |
| Date Range                 | Print                               | Options                  |                              |               |                     |
| From Da<br>Through Da      | te 02/01/2014                       | *Detail or Summary       | Detail                       | •             |                     |
| Selection                  |                                     |                          | Find   View All              | First 🚺 1     | of 1 🕨 Last         |
| *Remit SetID<br>SMCM Q     | *Remit Supplier<br>000000094 Q DELL | MARKETING LP             |                              |               | <b>+ -</b>          |
| Save Q Return              | to Search ∎ Previous in L           | .ist Jean Next in List   | E Notify                     | E Add         | 迥 Update/Display    |
| List Explorer A            | dministration Archives              |                          |                              |               |                     |
| View Reports For           |                                     | -                        |                              |               |                     |
| Folder:                    | <ul> <li>Instance:</li> </ul>       | to:                      | Refresh                      |               |                     |
| Name:                      | created On:                         | Ħ                        | Last 🗣                       | . 1           | Days 🚽              |
| Reports                    | Perso                               | nalize   Find   View All | 🖉 🛗 🛛 First                  | 1-16 of 1     | B 🗈 Last            |
| Report                     | Report Description                  | Folder Name              | Completion<br>Date/Time      | Report<br>ID  | Process<br>Instance |
| 1 APX2000 -<br>APX2000.pdf | APX2000 - APX2000.PDF               | General                  | 05/14/14<br>2:12PM           | 113328        | 5776254             |
| 2 APX2000 -<br>APX2000.pdf | APX2000 - APX2000.PDF               | General                  | 05/14/14<br>2:10PM           | 113293        | 5776202             |

| List Exp   | olorer       | Administr        | ration   | Archives              |                         |                    |           |          |        |         |
|------------|--------------|------------------|----------|-----------------------|-------------------------|--------------------|-----------|----------|--------|---------|
| View Rep   | orts For     |                  |          | 1                     |                         |                    |           |          |        |         |
| User ID:   | 68000        | 022214           | Type:    |                       | 🚽 Last                  |                    | -         | 1        | Days 🚽 | Refresh |
| Status:    |              | •                | Folder:  |                       | Instance:               |                    | to:       |          |        |         |
| Report Lis | t            |                  | Perso    | onalize   Find   View | AII   🖾   🛗             | First              | 1-17 of 1 | 7 🗈 Last |        |         |
| Select     | Report<br>ID | Prcs<br>Instance | Descript | ion                   | Request<br>Date/Time    | Format             | Status    | Details  |        |         |
|            | 113399       | 5776355          | APX200   | 0 - APX2000.pdf       | 05/14/2014<br>2:21:13PM | Acrobat<br>(*.pdf) | Posted    | Details  |        |         |
|            | 113328       | 5776254          | APX200   | 0 - APX2000.pdf       | 05/14/2014<br>2:12:41PM | Acrobat<br>(*.pdf) | Posted    | Details  |        |         |

### Accounts Payable Training Manual 9.2 CFS CSUSM

| Report Det    | ail             |            |                   |              |                |
|---------------|-----------------|------------|-------------------|--------------|----------------|
| Report        |                 |            |                   |              |                |
| Report ID:    | 113163          | Process Ir | nstance: 5776010  |              | Message Log    |
| Name:         | XMLP            | Process T  | ype: XML Publ     | lisher       |                |
| Run Status:   | Success         |            |                   |              |                |
| APX2000 - /   | APX2000.pdf     |            |                   |              |                |
| Distribution  | n Details       |            |                   |              |                |
| Distributio   | n Node: FCFSPRD | Б          | opiration Date: 0 | 8/28/2014    |                |
| File List     |                 |            |                   |              |                |
| Name          |                 |            | File Size (bytes) | Datetime Cre | ated           |
| APX2000.pd    | if              |            | 13,615            | 05/14/2014   | 1:46:16.595466 |
| Distribute To |                 |            |                   |              |                |
| Distribution  | ID Type         | *          | Distribution ID   |              |                |
| User          |                 | 6          | 8000022214        |              |                |
| ОК            | Cancel          |            |                   |              |                |

|                                | Report ID: APX2000 |          |          | PeopleSoft Acco                                                                     | ounts Payable   |     | Page No        | 1                 |
|--------------------------------|--------------------|----------|----------|-------------------------------------------------------------------------------------|-----------------|-----|----------------|-------------------|
| ORACI                          |                    |          |          | SUMMARY PAYMENT H                                                                   | ISTORY BY SUPPL | IER | Run Date       | 5/14/2014         |
|                                |                    |          |          | From: Feb/1/2014                                                                    | To: May/14/2014 |     | Run Time       | 1:52:02 PM        |
| Remit Supplier: SMCMP 00000009 |                    |          |          | 94                                                                                  |                 |     |                |                   |
| Payment C                      | urrency:           | USD      |          |                                                                                     |                 |     |                |                   |
| Bank Acco                      | ount:              | WEL      | LS 49448 | 34811                                                                               |                 |     |                |                   |
| Payment Ref                    | Date               | Handling | Status   | Remit To                                                                            | Pay Cycle       | Seq | Payment Amount | Document Sequence |
| 000673                         | Feb/11/2014        | RE       | Paid     | DELL MARKETING LP<br>P.O. BOX 910916<br>PASADEDNA<br>CA 91110-0916<br>United States | SMCMP1          | 429 | 9,757.98 USD   |                   |
| Payment Ref                    | Date               | Handling | Status   | Remit To                                                                            | Pay Cycle       | Seq | Payment Amount | Document Sequence |
| 000674                         | Feb/11/2014        | RE       | Paid     | DELL MARKETING LP<br>P.O. BOX 910916<br>PASADENA<br>CA 91110-0916<br>United States  | SMCMP1          | 429 | 3,155.12 USD   |                   |

# APPENDIX F: Inquiries Matrix

| INQUIRY NAME                                     | USE                                                                                                    | NAVIGATION                                                                           |
|--------------------------------------------------|----------------------------------------------------------------------------------------------------|--------------------------------------------------------------------------------------|
| Review Supplier                                  | This page enables you to search for a Supplier ID.                                                                                                    | Suppliers > Supplier Information ><br>Add/Update > Review Suppliers                  |
| Voucher Accounting<br>Entries Inquiry            | This page displays all accounting<br>information (ChartFields) on a<br>Voucher/Supplier Invoice. It also<br>helps you to know that the<br>voucher has been posted. If it is<br>not, no accounting lines will<br>display.                                                                                                    | Accounts Payable > Review Accounts<br>Payable Info> Vouchers ><br>Accounting Entries |
| Voucher Inquiry/Invoice<br>Status<br>Appendix B  | The page displays the Gross<br>amount of the Voucher/Supplier<br>Invoice, any Discount, Freight,<br>Sales/Use Tax amounts, and<br>discount information. A grid on<br>the page displays voucher line.<br>From this page, you can select<br>the Voucher Payments tab to view<br>payment information for the<br>Voucher/Supplier Invoice.                                          | Accounts Payable > Review Accounts<br>Payable Info > Vouchers > Voucher              |
| Voucher Document<br>Status Inquiry<br>Appendix C | This page displays<br>Voucher/Supplier Invoices<br>statuses and allows you to drill to<br>all related Procure to Pay<br>documents.                                                                                                    | Accounts Payable > Review Accounts<br>Payable Info > Vouchers ><br>Document Status   |
| Payment Document<br>Status Inquiry               | Shows details of payments,<br>purchase orders, receivers and<br>Voucher/Supplier Invoices posted<br>against a payment.                                                                                                    | Accounts Payable > Review Accounts<br>Payable Info > Payments ><br>Document Status   |
| Payment Details Inquiry<br>Appendix D            | You can view payment<br>information for a particular<br>payment. You can view the total<br>Amount of the payment, the<br>payment Date, Method and<br>Status. The Post, and Cancel<br>Status display. The page also<br>shows when the payment was<br>Created. At the bottom of the<br>page, you can view the individual<br>Voucher/Supplier Invoices<br>included in the payment. | Accounts Payable > Review Accounts<br>Payable Info > Payments > Payment              |

# APPENDIX G: Report Matrix

| Payment History by<br>Supplier<br>APX2000 | Lists all Payments made to the specified supplier during the specified From/To Date. | Accounts Payable > Reports > Supplier<br>> Payment History by Supplier |
|-------------------------------------------|--------------------------------------------------------------------------------------|------------------------------------------------------------------------|
| Appendix E                                |                                                                                      |                                                                        |